## OBSAH

| I.  | NÁVOD NA STAŽENÍ PROGRAMU Form Filler  | 1 |
|-----|----------------------------------------|---|
| II. | NÁVOD NA VYPLNĚNÍ ELEKTRONICKÉ ŽÁDOSTI | 5 |

## I. NÁVOD NA STAŽENÍ PROGRAMU Form Filler

Pro otevření a vyplnění elektronického formuláře žádosti je nutné mít nainstalovaný program Form Filler (nebo jeho AKTUALIZOVANOU VERZI). Klikněte na "Stáhnout" verzi pro Windows na www: <u>https://www.602.cz/o-nas/ke-stazeni/aktualni-produkty/form-filler/</u>. Program nepracuje v prostředí jiného operačního systému než je Windows a lze jej spustit pouze na počítači (nelze pracovat na mobilním telefonu, tabletu apod.)

#### Verze pro Windows

Pokud chcete využít rozšíření pro 64-bitový Internet Explorer, je nutné při instalaci tuto volbu zaškrtnout. Velikost souboru: 82,0 MB. 4.70.24.17.0222 / <u>Seznam změn a oprav</u> ~ (((C))) Aktualizováno: 7.3.2017

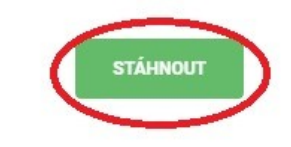

Nyní je potřeba soubor nainstalovat.

- 1. Objeví se Vám okno s otázkou "Chcete povolit zařízení, aby prováděla změny na Vašem počítači?". Dáte "ANO".
- 2. Jazyk instalace česky. Dáte "Ok".
- 3. Objeví se Vám okno viz obrázek. Dáte "Další".

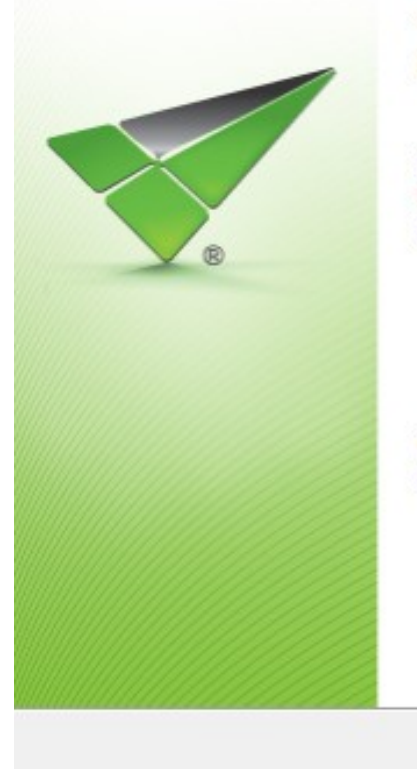

#### Vítá vás InstallShield Wizard pro produkt Software602 Form Filler

Průvodce InstallShield(R) Wizard nainstaluje produkt Software602 Form Filler na váš počítač. Pokračujte klepnutím na tlačítko Další.

VAROVÁNÍ: Tento program je chráněn autorskými zákony a mezinárodními úmluvami.

| < Zpět | Další > | Storno |
|--------|---------|--------|
|        |         |        |

4. Objeví se Vám další okno, dáte "Souhlasím s podmínkami uvedenými v licenční smlouvě" a pak "Další".

| Licenční<br>Přečtě                                            | í <b>smlouva</b><br>te si pozorně následuj                                                                                                    | ící licenční smlou                                                                                              | vu.                                                         |                                                                          |                                                 | <b>V</b> .                           |
|---------------------------------------------------------------|----------------------------------------------------------------------------------------------------|----------------------------------------------------------------------------------------------------|-------------------------------------------------------------|--------------------------------------------------------------------------|-------------------------------------------------|--------------------------------------|
| Licenčr                                                       | ní smlouva Softv                                                                                                    | vare602® F                                                                                                    | orm Fill                                                    | er (602XML                                                               | Filler)                                         |                                      |
| Toto je<br>společno<br>vztahy z<br>PEČLIVĚ<br>POZORN          | smlouva mezi ván<br>ostí Software602 a<br>ní vyplývající se<br>SI PROSÍM PROST<br>Ě TUTO SMLOUVU                                                                 | ni, konečným<br>n.s. ("Výrobce<br>řídí právem (<br>TUDUJTE NÍŽE<br>I. INSTALACÍ,                                | uživatel<br>e"). Tato<br>České rep<br>E UVEDEN<br>STAŽEN    | em ("Držitel<br>smlouva a ve<br>publiky.<br>IÉ PODMÍNKY.<br>ÍM NEBO JINY | licence") a<br>skeré prá<br>PŘEČTĚT<br>M POUŽÍV | a<br>ivní<br>re si<br>/áním<br>řeuto |
| PODMÍN                                                        | KAMI NESOUHLAS                                                                                                    | ÍTE, SOFTWA                                                                                                    | RE NEST                                                     | AHUJTE, NEI                                                              | NSTALUJT                                        | TE ANI                               |
| Souhlas                                                       | sím s podmínkami uved                                                                                                    | denými v licenčn                                                                                                | í smlouvě                                                   | >                                                                        |                                                 | Tisk                                 |
| InstallShield                                                 | iasim s podminkami uv                                                                                                    | edenymi v licen                                                                                                 | chi smiouve                                                 |                                                                          |                                                 |                                      |
|                                                               |                                                                                                    |                                                                                                    | < Zpět                                                      | Další >                                                                  |                                                 | Storno                               |
|                                                               |                                                                                                    |                                                                                                    |                                                             |                                                                          |                                                 |                                      |
| Počítač vyb<br>Softwark<br>Cílová slo<br>Klepnutí<br>tlačítko | ere sám cílovou slo<br>e602 Form Filler - 4.<br><b>ožka</b><br>m na tlačítko Další pro<br>Změnit a určete jinou                                                  | vžku, opět dát<br>70.24.17.0222<br>oveď te instalaci<br>instalační složku                                       | e "Další"<br>do této slo                                    | ožky, nebo klepr                                                         | něte na                                         |                                      |
| Počítač vyb<br>Softward<br>Cílová slo<br>Klepnutí<br>tlačítko | vere sám cílovou slo<br>e602 Form Filler - 4.<br><b>ožka</b><br>im na tlačítko Další pro<br>Změnit a určete jinou<br>Instalační adresář p                        | ožku, opět dát<br>70.24.17.0222<br>oveď te instalaci<br>instalační složku<br>produktu Softwa                    | e "Další"<br>do této slo<br>J.<br>are602 For                | ožky, nebo klepr<br>m Filler:                                            | něte na                                         | <b>.</b>                             |
| Počítač vyb<br>Softward<br>Cílová slo<br>Klepnutí<br>tlačítko | ere sám cílovou slo<br>e602 Form Filler - 4.<br><b>ožka</b><br>m na tlačítko Další pro<br>Změnit a určete jinou<br>Instalační adresář p<br>C:\Program Files (x   | ožku, opět dát<br>70.24.17.0222<br>oveď te instalaci<br>instalační složku<br>produktu Softwa<br>86) \Software60 | e "Další"<br>do této slo<br>J.<br>are602 For<br>J2\602XML   | ožky, nebo klepr<br>m Filler:<br>\                                       | něte na                                         | Změnit                               |
| Počítač vyb<br>Softward<br>Cílová sk<br>Klepnuti<br>tlačítko  | ere sám cílovou slo<br>e602 Form Filler - 4.<br><b>ožka</b><br>m na tlačítko Další pro<br>Změnit a určete jinou<br>Instalační adresář p<br>C:\Program Files (x   | ožku, opět dát<br>70.24.17.0222<br>oveď te instalaci<br>instalační složku<br>produktu Softwa<br>86)\Software60  | e "Další"<br>do této slo<br>J.<br>are602 Fori<br>J2\602XML\ | ožky, nebo klepr<br>m Filler:<br>\                                       | něte na                                         | Změnit                               |
| Počítač vyb<br>Softward<br>Cílová sla<br>Klepnutí<br>tlačítko | ere sám cílovou slo<br>e602 Form Filler - 4.<br><b>ožka</b><br>m na tlačítko Další pro<br>Změnit a určete jinou<br>Instalační adresář p<br>C: \Program Files (x  | ožku, opět dát<br>70.24.17.0222<br>oveď te instalaci<br>instalační složku<br>produktu Softwa<br>86) \Software60 | e "Další"<br>do této slo<br>J.<br>are602 Fori<br>12\602XML` | ožky, nebo klepr<br>m Filler:<br>\                                       | iěte na                                         | Změnit                               |
| Počítač vyb<br>Softward<br>Cílová slo<br>Klepnuti<br>tlačítko | ere sám cílovou slo<br>e602 Form Filler - 4.<br><b>ožka</b><br>im na tlačítko Další pro<br>Změnit a určete jinou<br>Instalační adresář p<br>C: \Program Files (x | ožku, opět dát<br>70.24.17.0222<br>oveď te instalaci<br>instalační složku<br>produktu Softwa<br>86) \Software60 | e "Další"<br>do této slo<br>J.<br>are602 Fori<br>12\602XML  | ožky, nebo klepr<br>m Filler:<br>\                                       | něte na                                         | Změnit                               |
| Počítač vyb<br>Softward<br>Cílová sla<br>Klepnuti<br>tlačítko | ere sám cílovou slo<br>e602 Form Filler - 4.<br><b>ožka</b><br>m na tlačítko Další pro<br>Změnit a určete jinou<br>Instalační adresář p<br>C:\Program Files (x   | vžku, opět dát<br>70.24.17.0222<br>oveď te instalaci<br>instalační složku<br>produktu Softwa<br>86) \Software60 | e "Další"<br>do této slo<br>J.<br>are602 For<br>J2\602XML   | ožky, nebo klepr<br>m Filler:<br>\                                       | něte na                                         | Změnit                               |

< Zpět

Další >

Storno

Necháte vybrané všechny složky a dáte "Další"
 ➡ Software602 Form Filler - 4.70.24.17.0222

| /lastní instalace                      |                |            |
|----------------------------------------|----------------|------------|
| Vyberte součásti programu, které chcet | te instalovat. | <b>V</b> . |
| Asociovat FO s Software602 Forr        | n Filler       |            |
| Asociovat ZFO s Software602 Fo         | rm Filler      |            |
| Asociovat ISDOC s Software602          | Form Filler    |            |
| Asociovat ISDOCX s Software602         | 2 Form Filler  |            |
| Asociovat EDI s Software602 For        | m Filler       |            |
|                                        |                |            |
|                                        |                |            |
| tallShield                             |                |            |
|                                        |                | <br>       |

7. Zde nic nezaklikáváte pokud máte prohlížeč Internet Explorer a dáte "Další".

| Vyberte součásti programu, které chcet                       | e instalovat.     |                      |              |
|--------------------------------------------------------------|-------------------|----------------------|--------------|
| Stáhnout a nainstalovat rozšíření pr<br>trvat několik minut. | o 64-bitový Inter | met Explorer. Tato o | operace může |
|                                                              |                   |                      |              |
|                                                              |                   |                      |              |
| allShield                                                    |                   |                      |              |
|                                                              | < Zpět            | Další >              | Storno       |

8. Dáte "Instalovat". Samotná instalace může trvat i několik minut.

| Instalace programu je připravena<br>Průvodce je připraven zahájit instalaci. |            |            | 1      |
|------------------------------------------------------------------------------|------------|------------|--------|
| Instalaci zahájíte klepnutím na tlačítko Ir                                  | nstalovat. |            |        |
| Průvodce ukončíte klepnutím na tlačítko                                      | Storno.    |            |        |
|                                                                              |            |            |        |
|                                                                              |            |            |        |
|                                                                              |            |            |        |
|                                                                              |            |            |        |
|                                                                              |            |            |        |
|                                                                              |            |            |        |
| stallShield                                                                  |            |            |        |
|                                                                              | < Zpět     | Instalovat | Storno |

9. Instalace byla úspěšná, dáte "Dokončit"

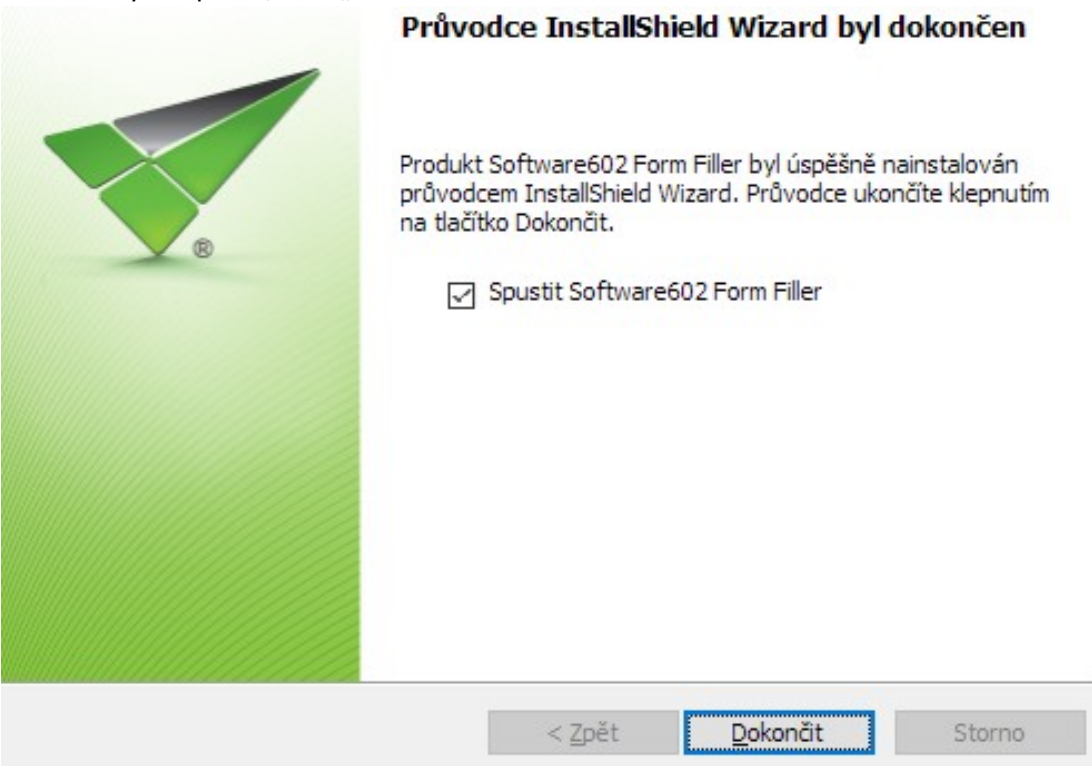

10. Program zavřete a na <u>www.kr-zlinsky.cz/kotliky</u> si stáhnete a otevřete formulář žádosti.

# II. NÁVOD NA VYPLNĚNÍ ELEKTRONICKÉ ŽÁDOSTI

## VYPLNĚNÍ FORMULÁŘE

Žádost musí být <u>vyplněna na počítači</u>, nelze ji vytisknout a následně vyplnit ručně. V žádosti vyplníte žlutě nebo červeně podbarvená pole.

Před samotným vyplňováním žádosti si pečlivě přečtěte Program výměny zdrojů tepla v domácnostech Zlínského kraje, zveřejněný na <u>www.kr-zlinsky.cz/kotliky</u>.

| Žadatel *       |           |           |
|-----------------|-----------|-----------|
| Titul:          | Jméno:    | Příjmení: |
|                 |           |           |
| Datum narození: | Číslo OP: |           |
|                 |           |           |
| E-mail:         |           | Telefon:  |
|                 |           |           |
|                 |           |           |

Žadatel vyplňuje pouze žlutě nebo červeně podbarvená pole

\* vlastník rodinného domu,

Místo trvalého pobytu

Do polí se dá přímo psát anebo vyberete šipkou z rozevíracího seznamu jednu z nabízených variant: Okres:

| Zín 🔹            |
|------------------|
| Ζín              |
| Uherské Hradiště |
| Kroměříž         |
| Vset ín          |

Pokud máte jinou korespondenční adresu než trvalou, zaškrtněte na straně č. 2 "ne" a objeví se Vám pole pro vyplnění další adresy:

| Ulice: (Jestli nejsou zavedeny názvy ulic, uveďte znovu název obce)                                                                                                    | Č. popisné:         | Č. orientační: |
|----------------------------------------------------------------------------------------------------|---------------------|----------------|
| Janečkova                                                                                                    | 32                  | 808            |
| Obec:                                                                                                    | PSČ:                |                |
| Zlín                                                                                                    | 76001               |                |
| Část obce:                                                                                                    |                     |                |
| Zlín                                                                                                    |                     |                |
| orecoordepent adveca chedna c adveceu mista trvalebe pebutu 🔼 ane                                                                                                    |                     |                |
| corespondenchi adresa shodna s'adresou mista trvaleho pobytu o ano<br>Corespondenční adresa                                                                                               | • ne                |                |
| orespondencní adresa shodna s adresou místa trvaleho pobytu 🧿 ano<br>Korespondenční adresa<br>Ulice: (Jestli nejsou zavedeny názvy ulic, uveďte znovu název obce)                         | Č. popisné:         | Č. orientační: |
| Corespondenchi adresa shodna s'adresoù mista trvaleho pobytu o ano<br>Corespondenční adresa<br>Ulice: (Jestli nejsou zavedeny názvy ulic, uveďte znovu název obce)<br>Obec:               | Č. popisné:         | Č. orientační: |
| Corespondenchi adresa shodna s'adresou mista trvaleho pobytu o ano<br>Corespondenční adresa<br>Ulice: (Jestli nejsou zavedeny názvy ulic, uveďte znovu název obce)<br>Dbec:<br>Část obce: | Č. popisné:<br>PSČ: | Č. orientační: |

POZOR: Pokud nemáte v adrese ulici, napište do pole ulice název obce. Např.: Ulice: Študlov, Obec: Študlov.

Pokud Vás zastupuje osoba na základě plné moci nebo jste zákonný zástupce nezletilého žadatele, zaškrtněte a vyplňte kontaktní osobu:

| Kontaktní osoba:             |                                                 |           |             |                |  |  |  |
|------------------------------|-------------------------------------------------|-----------|-------------|----------------|--|--|--|
| Osoba zastupující žadatele 🛛 |                                                 |           |             |                |  |  |  |
| Titul:                       | Jméno:                                          | Příjmení: |             |                |  |  |  |
| Právní důvod zast            | oupení:                                         |           |             |                |  |  |  |
| Ulice: (Jestli nejs          | ou zavedeny názvy ulic, uveďte znovu název obce | ;)        | Č. popisné: | Č. orientační: |  |  |  |
| Obec:                        |                                                 |           | PSČ:        |                |  |  |  |
| Část obce:                   |                                                 |           |             |                |  |  |  |
| E-mail:                      |                                                 | Telefon:  |             |                |  |  |  |
|                              |                                                 |           |             |                |  |  |  |

Pokud neznáte typové označení kotle starého kotle, napište "Neznámý", pokud neznáte tepelný výkon, napište "0", zvolte jednu z konstrukcí kotle, emisní třídu a vyplňte palivo, např.:

| Popis puvodnino stavu pred vymenou stareno kotie:                                                               |                                                            |
|----------------------------------------------------------------------------------------------------|------------------------------------------------------------|
| Typové označení původního kotle (Výrobní číslo):                                                                | Jmenovitý tepelný výkon původního kotle (v kW):            |
|                                                                                                    | 27,00                                                      |
| Konstrukce původního kotle:                                                                                     | Emisní třída původního kotle:                              |
| Prohořívací (převážně litinové) 🔽                                                                               | 2. třída 💌                                                 |
| Odhad podílu jednotlivých paliv a zdrojů energie na pokr<br>např. elektrokotle, plynového kotle, el. přímotopu) | ytí tepelné potřeby budovy (v %) (včetně ostatních zdrojů, |
| Dřevo:         Černé uhlí:         Hnědé uhlí:           80,00         %         %         %                    | Zemní plyn: Elektřina: Jiný zdroj:<br>% % %                |

#### KONTROLA FORMULÁŘE

Jakmile máte žádost celou vyplněnou, stiskněte tlačítko "**Zkontrolovat**" na straně č. 6. Tím si zkontrolujete, zda máte vyplněná veškerá potřebná data a zda je možné formulář odeslat.

Zpracování form uláře

. . .

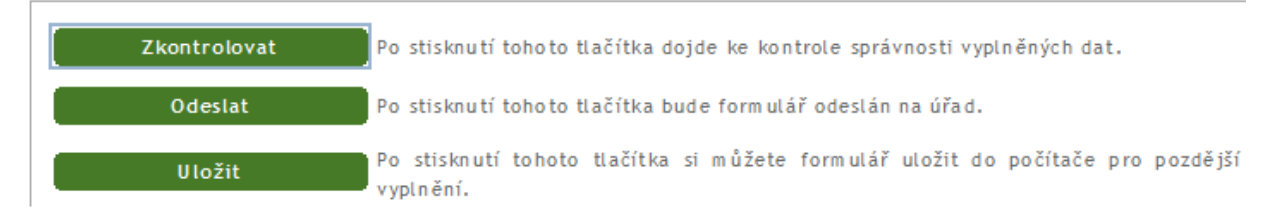

1. Pokud <u>nemáte</u> vyplněné povinné pole, dané pole zčervená a objeví se Vám chybová hláška:

|            |                                             |                  | Software602 Form Fi |
|------------|---------------------------------------------|------------------|---------------------|
| Předmět žá | idosti o podporu:                           | Povinná hodnota. |                     |
| Označení:  | Typ opatření (výdaje)                       | Cena (Kč s DPH)  | né                  |
| A3         | Kotel na tuhá paliva - výhradně biomasa 💌 🔽 |                  | ОК                  |
| D          | Otopná soustava <sup>1</sup>                | 20000,00         |                     |
| D 1        | Akum ulační nádoba                          | 35000,00         |                     |

2. Jakmile <u>máte</u> všechny povinné hodnoty vyplněné, objeví se Vám po stisknutí tlačítka "Zkontrolovat":

|                              | Software602 Form Filler                                                |
|------------------------------|------------------------------------------------------------------------|
|                              | Formulář je vyplněný správně.                                          |
| Zpracování form uláře        | ОК                                                                     |
| Zkontrolovat Po stisknutí to | hoto tlačítka <del>dojuc ne kontrote spravnosti vypinený</del> ch dat. |

### ULOŽENÍ FORMULÁŘE

V případě, že máte žádost kompletně vyplněnou a příjem žádostí ještě nebyl zahájen, stiskněte "**Uložit**". Žádost si můžete uložit ve formátu \*.zfo ve Vašem počítači a po zahájení příjmu žádostí ji jen otevřete a dáte "Odeslat" viz níže.

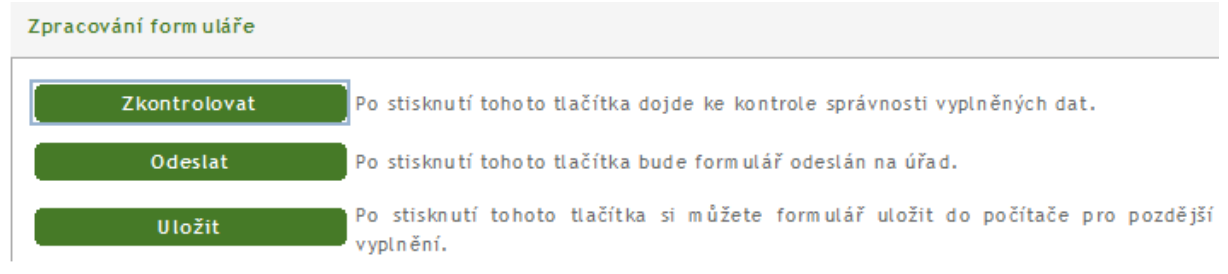

#### ODESLÁNÍ FORMULÁŘE

V případě, že máte celý formulář správně vyplněný a pokud již probíhá příjem žádostí (příjem bude zahájen 25. 10. 2017 v 8:00 hod.), můžete stisknout tlačítko "**Odeslat**".

Po odeslání se Vám objeví žluté pole - viz níže. Znamená to, že Vaše žádost byla úspěšně odeslána a bylo jí přiděleno pořadové číslo (tlačítko odeslat zmizí, vidíte žluté pole s pořadovým číslem žádosti, žádost je již odeslána).

**POZOR:** V případě, že žádost odešlete před termínem, objeví se Vám žluté pole s textem - viz níže. Žádost nelze přijmout před zahájením příjmu žádostí. Žádost si uložte a odešlete znovu po zahájení příjmu žádostí.

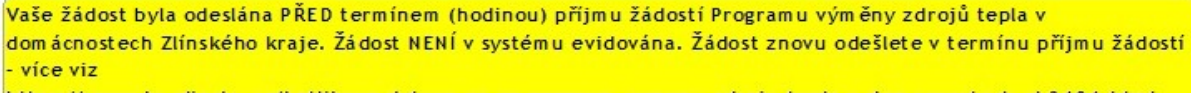

https://www.kr-zlinsky.cz/kotlikove-dotace-op-zp-program-vymeny-zdroju-tepla-v-domacnostech-cl-3404.html

| Zpracování form uláře                                                                                                    |                                                                                                    |
|----------------------------------------------------------------------------------------------------|----------------------------------------------------------------------------------------------------|
| Vytisknout vyplněný<br>formulář                                                                                                    | Po stisknutí tohoto tlačítka si můžete vytisknout odeslaný formulář.                                                                                                    |
| Uložit PDF                                                                                                    | Po stisknutí tohoto tlačítka si můžete odeslaný form ulář uložit do PDF.                                                                                                    |
| Uložit                                                                                                    | Po stisknutí tohoto tlačítka si můžete formulář uložit do počítače pro pozdější vyplnění.                                                                                                    |
| Vaše žádost byla úspěšně při<br>vytiskněte a podepsaný velh<br>společně se všemi relevantní<br>nemáte k dispozici tiskárnu,<br>doručování žádosti Zlínskému<br>zdrojů tepla v domácnostech | jata pod registračním číslem 000003 (neznačí pořadí). Formulář žádosti prosím<br>ůtě 10ti kalendářních dní od předložení elektronické podoby formuláře doručte<br>mi přílohami na adresu nebo do datové schránky Zlínského kraje. V případě, že<br>doporučujeme uložit formulář do souboru typu .pdf a vytisknout později. Při<br>u kraji postupujte vždy dle pokynů uvedených ve vyhlášeném Programu výměny<br>Zlínského kraje II. |

## TISK A ULOŽENÍ ODESLANÉ ŽÁDOSTI

Žádost si prosím po odeslání vytiskněte pomocí tlačítka "Vytisknout vyplněný formulář".

Zpracování form uláře

 Vytisknout vyplněný form ulář
 Po stisknutí tohoto tlačítka si můžete vytisknout odeslaný form ulář.

 Uložit PDF
 Po stisknutí tohoto tlačítka si můžete odeslaný form ulář uložit do PDF.

 Uložit
 Po stisknutí tohoto tlačítka si můžete form ulář uložit do počítače pro pozdější vyplnění.

 Vaše žádost byla úspěšně přijata pod registračním číslem 000003 (neznačí pořadí). Form ulář žádosti prosím vytiskněte a podepsaný ve lhůtě 10ti kalendářních dní od předložení elektronické podoby form uláře doručte společně se všemi relevantními přilohami na adresu nebo do datové schránky Zlínského kraje. V případě, že nemáte k dispozici tiskárnu, doporučujeme uložit formulář do souboru typu .pdf a vytisknout později. Při doručování žádosti Zlínskému kraji postupujte vždy dle pokynů uvedených ve vyhlášeném Programu výměny zdrojů tepla v domácnostech Zlínského kraje II.

Pokud nemáte tiskárnu doma nebo si chcete odeslanou žádost uložit na Vašem počítači, uložte si žádost ve formátu \*.pdf pomocí tlačítka **"Uložit PDF**" a vytiskněte na jiném místě.

**PZN:** Odeslaná žádost bude mít na vytištěné (uložené) verzi v pravém spodním rohu, na každé straně, uvedený **unikátní kód** (viz obrázek níže). V rámci kontroly přijatelnosti se bude kontrolovat, zda je kód vytištěné žádosti shodný s kódem odeslaného elektronického formuláře žádosti.

Žádost o poskytnutí dotace 5/6

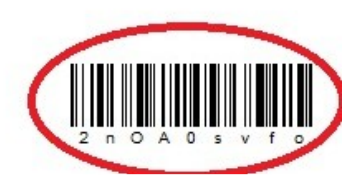

Vytištěnou odeslanou žádost nezapomeňte podepsat na poslední straně a spolu s přílohami dodejte na adresu Zlínského kraje do 10 kalendářních dní.

Odeslanou žádost, uloženou ve formátu \*.pdf, je také možné spolu s přílohami zaslat do datové schránky Zlínského kraje.